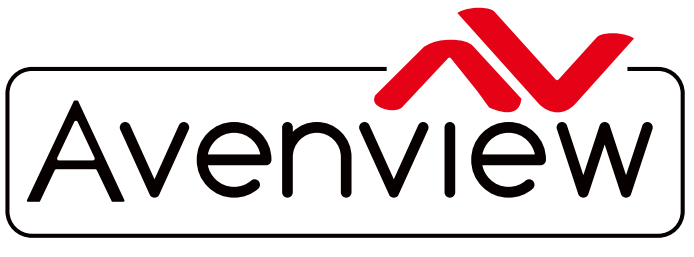

**Control Your Video** 

VIDEO WALLS VIDEO PROCESSORS VIDEO MATRIX SWITCHES EXTENDERS SPLITTERS WIRELESS CABLES & ACCESSORIES

# HDMI LAN Extender over Single CAT5/6 VLAN Setup and IP Management

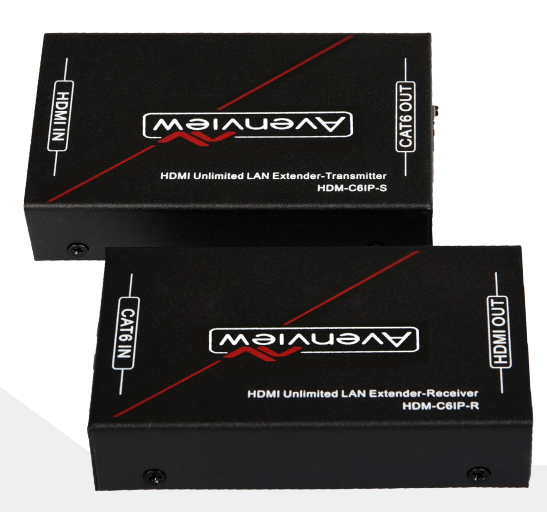

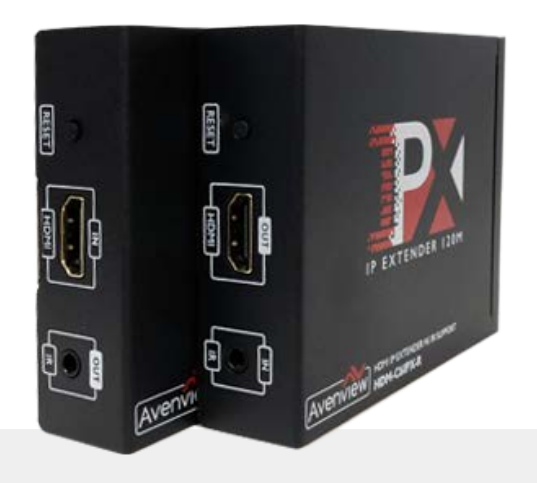

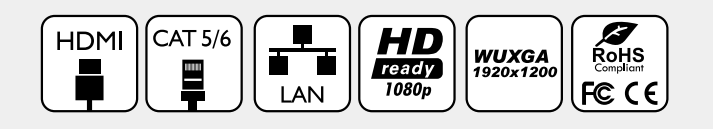

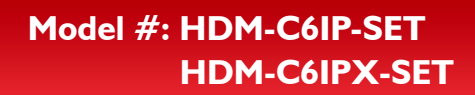

© 2016 Avenview Inc. All rights reserved.

The contents of this document are provided in connection with Avenview Inc. ("Avenview") products. Avenview makes no representations or warranties with respect to the accuracy or completeness of the contents of this publication and reserves the right to make changes to specifications and product descriptions at any time without notice. No license, whether express, implied, or otherwise, to any intellectual property rights is granted by this publication. Except as set forth in Avenview Standard Terms and Conditions of Sale, Avenview assumes no liability whatsoever, and disclaims any express or implied warranty, relating to its products of Avenview Inc. is strictly prohibited.

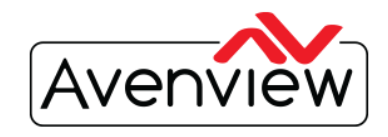

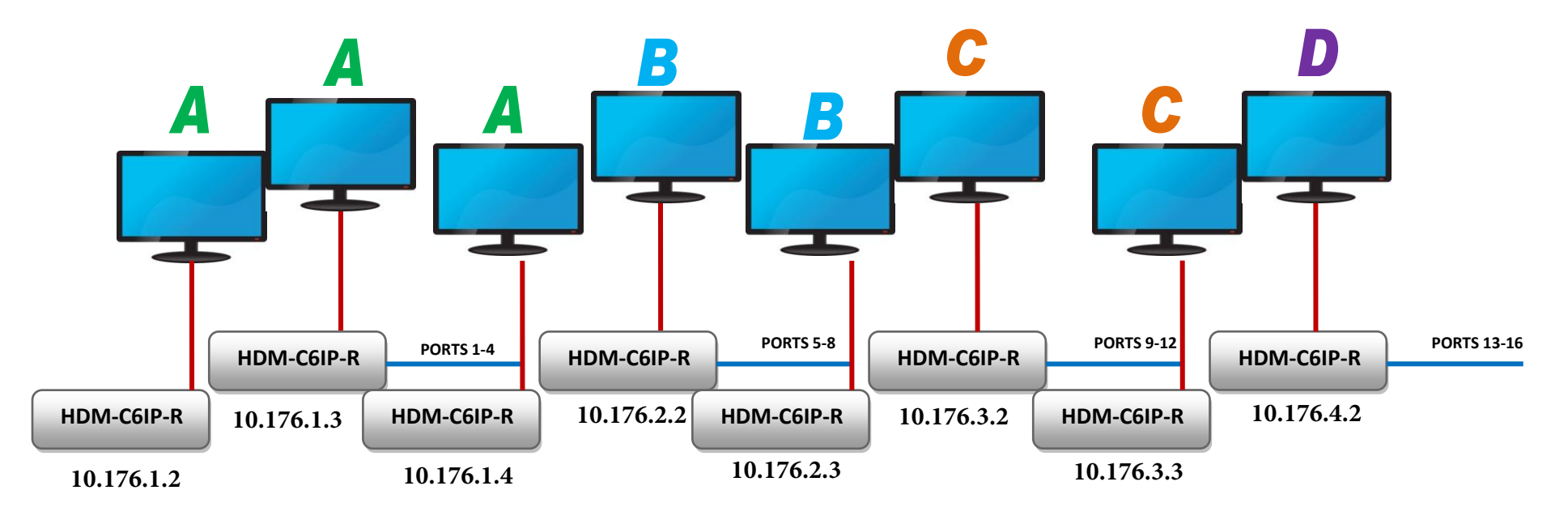

## 16 PORT MANAGED SWITCH WITH MULTICAST/ IGMP SNOOPING V.2.0

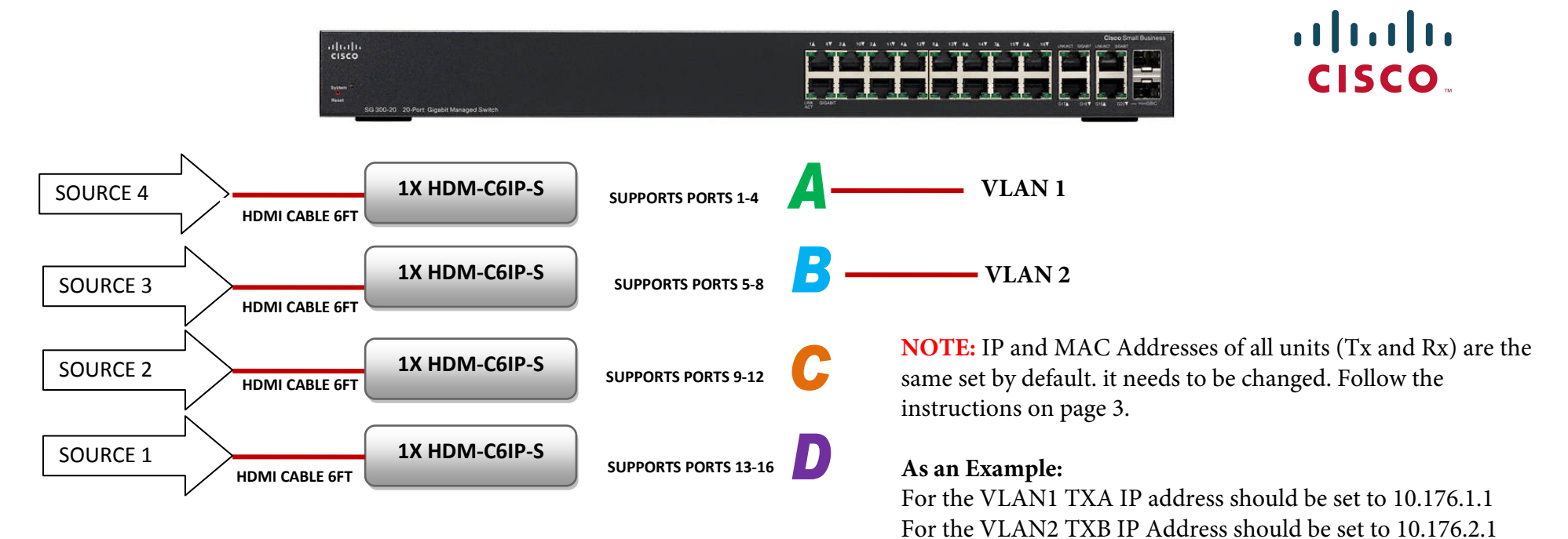

and so on....

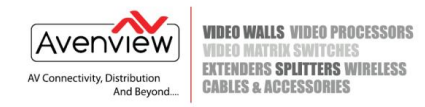

## **Configure IP Address**

Note: The default IP address for HDM-C6IPX Sender and Receiver are 192.168.1.238 192.168.1.239

Steps to change the IP address to be compatible with your network IP settings:

## HDM-C6IP-SET is used in this guide as an example (Same steps applies for HDM-C6IPX-SET)

1. Connect a CAT5E or 6 cable to the HDM-C6IP-S Transmitter and to your PC or Laptop

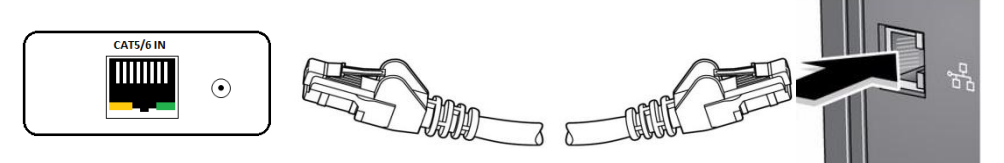

- 2. On your PC or Laptop (example using Windows 7), please go to Start > Computer > Network.
- 3. Right Click on your Local Area Icon > Properties > TCP/IPv4

| Local Area Connection Properties                                                                         | Internet Protocol Version 4 (TCP/IPv4) Properties X                                                                                                    |
|----------------------------------------------------------------------------------------------------|----------------------------------------------------------------------------------------------------|
| Networking Sharing                                                                                       | General                                                                                                    |
| Connect using:                                                                                           | You can get IP settings assigned automatically if your network supports<br>this capability. Otherwise, you need to ask your network administrator<br>for the appropriate IP settings. |
| This connection uses the following items:                                                                | Obtain an IP address automatically                                                                                                    |
| <ul> <li>✓ ■ Client for Microsoft Networks</li> <li>✓ ■ NetBalancer LightWeight Filter</li> </ul>        | Use the following IP address:<br>IP address: 192 . 168 . 1 . 88                                                                                                    |
| <ul> <li>☑ 圓QoS Packet Scheduler</li> <li>☑ 圓 File and Printer Sharing for Microsoft Networks</li> </ul> | Subnet mask: 255 . 255 . 0                                                                                                    |
| ✓                                                                                                    | Default gateway: 192 . 168 . 1 . 1                                                                                                    |
| A Link-Layer Topology Discovery Mapper I/O Driver     A Link-Layer Topology Discovery Responder          | Obtain DNS server address automatically                                                                                                    |
| Install Uninstall Properties                                                                             | Preferred DNS server:                                                                                                    |
| Description<br>Allows your computer to access resources on a Microsoft                                   | Alternate DNS server:                                                                                                    |
|                                                                                                    | Validate settings upon exit Advanced                                                                                                    |
| OK Cancel                                                                                                | OK Cancel                                                                                                    |

Enter the following IP address in the field: 192.168.1.88 and Subnet Mask: 255.255.255.0, Default Gateway: 192.168.1.1

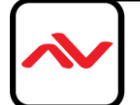

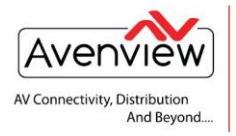

VIDEO WALLS VIDEO PROCESSORS Video Matrix Switches Extenders Splitters Wireless Cables & Accessories

- 6. Click on the add button and input the following default address of the Transmitter (TX) IP
- 7. TX IP address 192.168.1.238 Subnet mask 255.255.255.0
- 8. **RX IP address** 192.168.1.**239** Subnet mask 255.255.255.0
- 9. This will allow your computer to be on your network and allow the TX/RX to be visible in your browser. (No network Conflicts)
- 10. Type the IP address in your browser and see the below results.
- 11. Once the browser opens on the "TX Server" Please note: The TX Server needs to have two files

upgraded, a ".PKG" file and a ".bin"file. Please make sure to select the appropriate file to upgrade for the TX Server unit. Loading the incorrect firmare will render the unit inoperable.

|                                                                                                    | 📙   🕑 📙 =   IPX_V1.3c_updating software — 🛛 🗙                                                                                                    |
|----------------------------------------------------------------------------------------------------|----------------------------------------------------------------------------------------------------|
| ← → C ① ① 192.168.1.238                                                                                           | File Home Share View ^ 🕐                                                                                                    |
| 🔛 Apps 🔊 Avenview - AV Conne: 🔟 Method:Classic - Meti 🔟 Method Sign In   Onli: »   🗀 Other bookmarks              | * 📄 📋 💑 🖪 Move to * 🗙 Delete * 📜 🖫 🖓 🔛                                                                                                    |
| TX Server                                                                                                    | Pin to Quick Copy Paste Discourse Copy to the Properties Select folder Select Select S |
|                                                                                                    | Clippoard Organize New Open                                                                                                    |
| Version :4.0.0.0.20161104                                                                                         | ← → ↑ ↑ ↓ PA_VI.3C_UP ↓ O Search IPA_VI.3C_Updating so ↓                                                                                                    |
| Encoder Version :7.1.2.0.11.20161104                                                                              | Name Date modified Type Size                                                                                                    |
|                                                                                                    | IPX_V1.3c_updating software instruction         2016-11-11 6:03 PM         Microsoft Office         984 KB           RX_V1.3c_20161021_PKG.PKG         2016-10-21 7:12 PM         PKG File         3 204 KB                                                                                                    |
| File to Upgrade Firmware(*.PKG):                                                                                  | TX_V1.3c_20161104_bin.bin 2016-11-04 4:00 PM BIN File 2,574 KB                                                                                                    |
| Choose File TX_V1.3cPKG.PKG Upgradel                                                                              | TX_V1.3c_20161104_PKG.PKG 2016-11-04 4:11 PM PKG File 1,791 KB                                                                                                    |
|                                                                                                    | : A items 1 item selected 1.74 MB                                                                                                    |
| $ \begin{array}{c} \leftarrow \rightarrow \mathbf{C} \land \uparrow \bigcirc \bigcirc 192,168,1,238 \end{array} $ |                                                                                                    |
| Apps 🐼 Avenview - AV Connei 🎹 Method:Classic - Meti 🎹 Method Sign In   Onli: »   🗀 Other bookmarks                | Apps     Avenvie     X     U     192.106.1.236/dev/info.cgi     X     Image: Contract of the contract of the contract o                                                                        |
| TX Server                                                                                                    | 192.168.1.238 says:<br>Please Reboot System !                                                                                                    |
| N                                                                                                    | ОК                                                                                                    |
| Encoder Version :7.1.2.0.11.20161104                                                                              | Encoder Version :7.1.2.0.11.20161104                                                                                                    |
| ile to Upgrade Firmware(*.PKG):<br>Choose File TX_V1.3cPKG.PKG Upgradel                                           | File to Upgrade Firmware(*.PKG):<br>Choose File TX_V1.3cPKG.PKG Upgrade!                                                                                                    |
| 'ile to Upgrade Encoder Firmware(*.bin):       Choose File     No file chosen       Upgradel                      | Firmware upgrading, please wait                                                                                                    |
|                                                                                                    | File to Upgrade Encoder Firmware(*.bin):         Choose File       No file chosen         Upgradel                                                                                                    |

Click on "Choose File" Select the .PKG file and click "Upgrade". Wait till a "Please Reboot" screen appears and power cycle the unit. Once rebooted please repeat the steps for the .bin file upgrade.

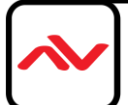

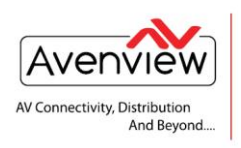

VIDEO WALLS VIDEO PROCESSORS VIDEO MATRIX SWITCHES EXTENDERS SPLITTERS WIRELESS CABLES & ACCESSORIES

### **RX Server Update process**

Click on "Choose File" and select the appropriate .PKG file and the select "Upgrade" Once the upgrade is finished the unit will reboot. Please Power cycle the unit after a soft reboot.

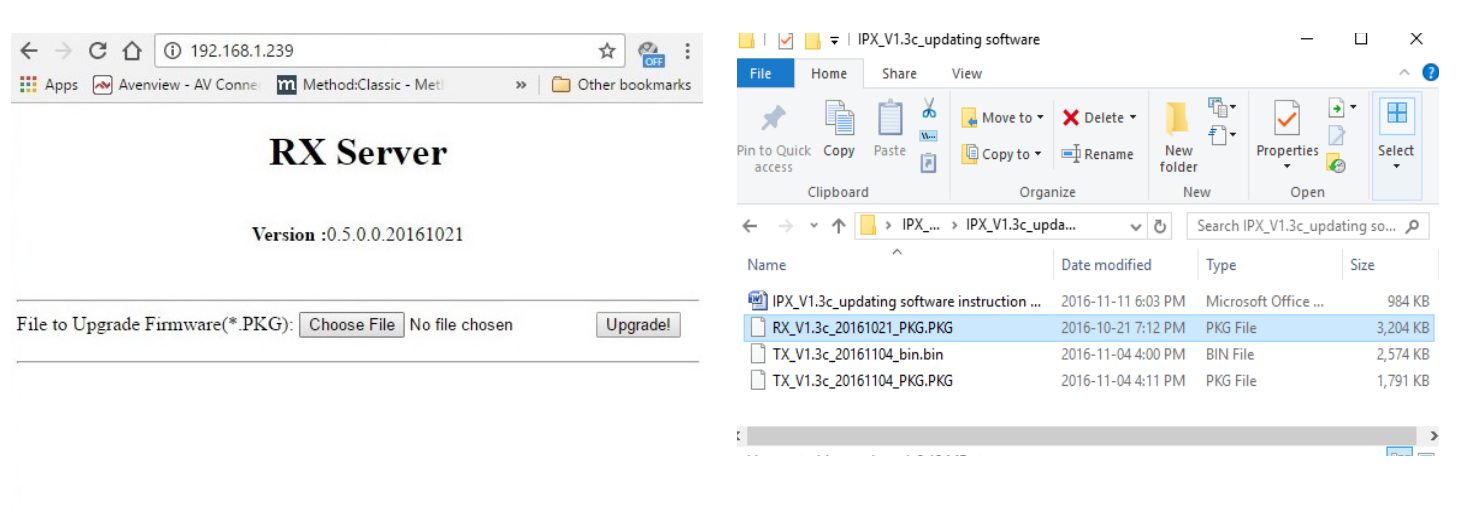

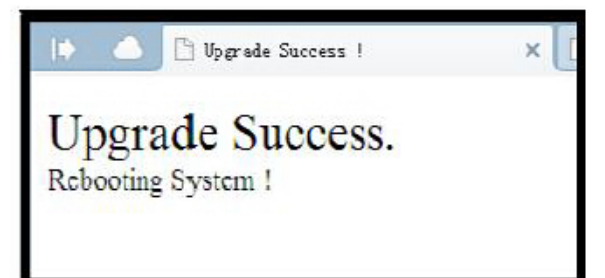

#### Disclaimer

While every precaution has been taken in the preparation of this document, Avenview Inc. assumes no liability with respect to the operation or use of Avenview hardware, software or other products and documentation described herein, for any act or omission of Avenview concerning such products or this documentation, for any interruption of service, loss or interruption of business, loss of anticipatory profits, or for punitive, incidental or consequential damages in connection with the furnishing, performance, or use of the Avenview hardware, software, or other products and documentation provided herein.

Avenview Inc. reserves the right to make changes without further notice to a product or system described herein to improve reliability, function or design. With respect to Avenview products which this document relates, Avenview disclaims all express or implied warranties regarding such products, including but not limited to, the implied warranties of merchantability, fitness for a particular purpose, and non-infringement.

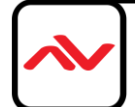

## **IP/MAC ADDRESS LOG**

| HDM-C6IP-S TX TRANSMITTER |      |            |             |  |
|---------------------------|------|------------|-------------|--|
| TX#                       | VLAN | IP ADDRESS | MAC ADDRESS |  |
| I                         |      |            |             |  |
| 2                         |      |            |             |  |
| 3                         |      |            |             |  |
| 4                         |      |            |             |  |
| 5                         |      |            |             |  |
| 6                         |      |            |             |  |
| 7                         |      |            |             |  |
| 8                         |      |            |             |  |
| 9                         |      |            |             |  |
| 10                        |      |            |             |  |
| П                         |      |            |             |  |
| 12                        |      |            |             |  |
| 13                        |      |            |             |  |
| 14                        |      |            |             |  |
| 15                        |      |            |             |  |
| 16                        |      |            |             |  |
| 17                        |      |            |             |  |
| 18                        |      |            |             |  |
| 19                        |      |            |             |  |
| 20                        |      |            |             |  |
| 21                        |      |            |             |  |
| 22                        |      |            |             |  |
| 23                        |      |            |             |  |
| 24                        |      |            |             |  |
| 25                        |      |            |             |  |
| 26                        |      |            |             |  |
| 27                        |      |            |             |  |
| 28                        |      |            |             |  |
| 29                        |      |            |             |  |
| 30                        |      |            |             |  |
| 31                        |      |            |             |  |
| 32                        |      |            |             |  |

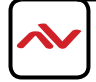

| HDM-C6IP-R RX RECEIVER |      |            |             |  |
|------------------------|------|------------|-------------|--|
| RX#                    | VLAN | IP ADDRESS | MAC ADDRESS |  |
| I                      |      |            |             |  |
| 2                      |      |            |             |  |
| 3                      |      |            |             |  |
| 4                      |      |            |             |  |
| 5                      |      |            |             |  |
| 6                      |      |            |             |  |
| 7                      |      |            |             |  |
| 8                      |      |            |             |  |
| 9                      |      |            |             |  |
| 10                     |      |            |             |  |
| 11                     |      |            |             |  |
| 12                     |      |            |             |  |
| 13                     |      |            |             |  |
| 14                     |      |            |             |  |
| 15                     |      |            |             |  |
| 16                     |      |            |             |  |
| 17                     |      |            |             |  |
| 18                     |      |            |             |  |
| 19                     |      |            |             |  |
| 20                     |      |            |             |  |
| 21                     |      |            |             |  |
| 22                     |      |            |             |  |
| 23                     |      |            |             |  |
| 24                     |      |            |             |  |
| 25                     |      |            |             |  |
| 26                     |      |            |             |  |
| 27                     |      |            |             |  |
| 28                     |      |            |             |  |
| 29                     |      |            |             |  |
| 30                     |      |            |             |  |
| 31                     |      |            |             |  |
| 32                     |      |            |             |  |

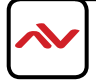

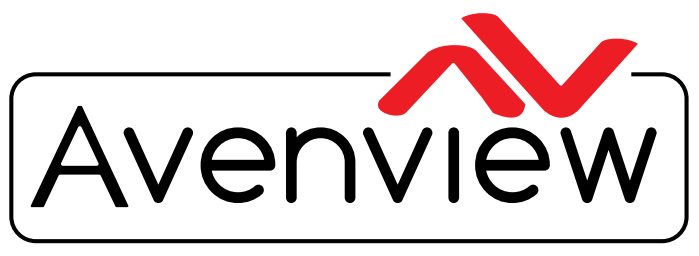

AV Connectivity, Distribution And Beyond...

# **TECHNICAL SUPPORT**

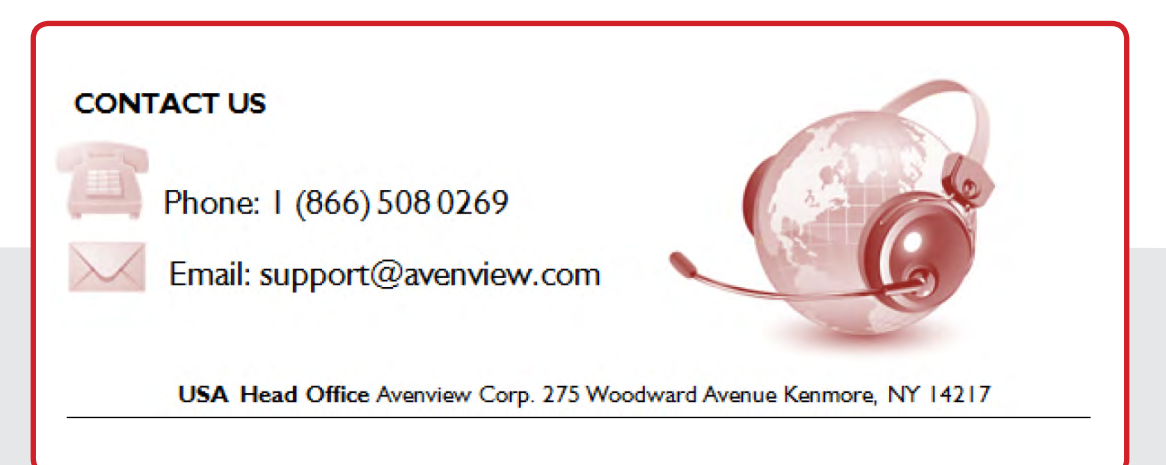

### **USA Head Office**

Avenview Corp. 275 Woodward Avenue Kenmore, NY 14217 Phone: 1.716.218.4100 Fax: 1.866.387.8764 Email: info@avenview.com

### Canada Sales

Avenview 151 Esna Park Drive, Units 11 & 12 Markham, ON, L3R 3B1 Phone: 1.905.907.0525 Fax: 1.866.387.8764 Email: info@avenview.com Avenview Europe Avenview Europe Demkaweg 11 3555 HW Utrecht Netherlands Phone: +31(0)85.2100.613 Email: info@avenview.eu Avenview Hong Kong Unit 8, 6/F, Kwai Cheong Centre, 50 Kwai Cheong Road, Kwai Chung, N.T. Hong Kong Phone: 852.3575.9585 Email: asia@avenview.com

### Disclaimer

While every precaution has been taken in the preparation of this document, Avenview Inc. assumes no liability with respect to the operation or use of Avenview hardware, software or other products and documentation described herein, for any act or omission of Avenview concerning such products or this documentation, for any interruption of service, loss or interruption of business, loss of anticipatory profits, or for punitive, incidental or consequential damages in connection with the furnishing, performance, or use of the Avenview hardware, software, or other products and documentation provided herein.

Avenview Inc. reserves the right to make changes without further notice to a product or system described herein to improve reliability, function or design. With respect to Avenview products which this document relates, Avenview disclaims all express or implied warranties regarding such products, including but not limited to, the implied warranties of merchantability, fitness for a particular purpose, and non-infringement.